(株)日学舎「オンラインショップ買い物ガイド」(Yahoo!ショッピング)

## 10. お届け方法をお選び下さい。

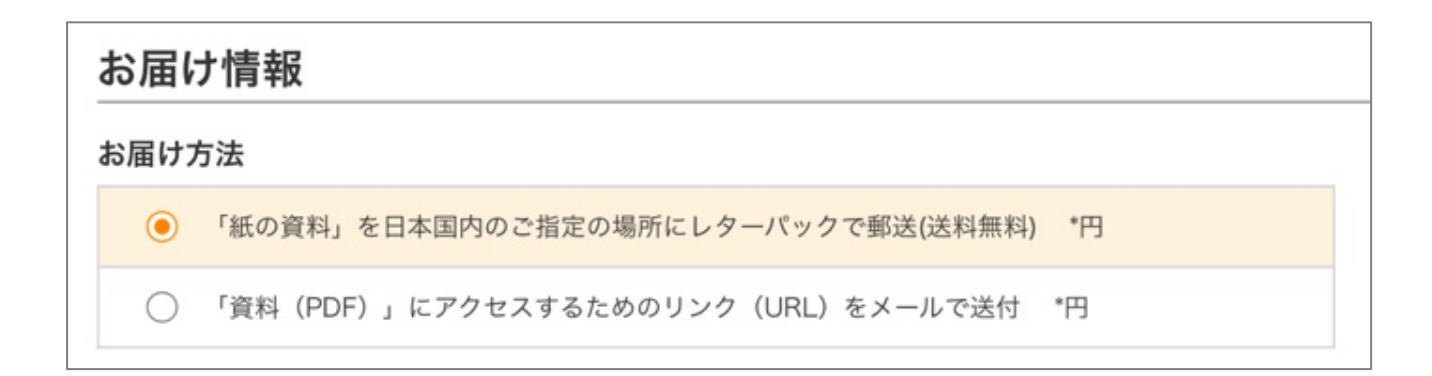

「紙の資料」は日本国外へのお届けは致しかねます。

海外にお住まいの方は、「資料 (PDF) にアクセスするためのリンク (URL) をメールにて送付」 をお選び下さい。

## 11. 「ご注文内容の確認」ボタンをクリックし、「注文内容」をご確認下さい。

## 12. 「ご注文を確定する」をクリックすると決済が確定します。

- ①ご購入直後:購入時にご登録頂いたメールアドレス宛にご購入の確認メールが送信されます。 (自動送信)
- ②ご購入から24時間以内に弊社より今後の流れについてご説明するメールを送信致します。
- ③その後、「授業動画」にアクセスすることが出来る URL をメールにてお送り致します。 ※URL をクリックして授業動画をご視聴下さい。
- ④授業で使用する教科書については各自での手配をお願い致します。※教科書について詳しくは「講座について」をご覧下さい。

当店で販売しているコンテンツの著作権は著作権法により保護されています。 コンテンツの全部または一部について、著作権者ならびに株式会社日学舎に無断で転載・複製 (コピー)・改ざん・翻訳・販売・貸与・譲渡・印刷・データ配信(ホームページなどへの転載 等の送信可能化処理を含む)する行為は固く禁じられています。